# دلیل استخدام العامل المیرن

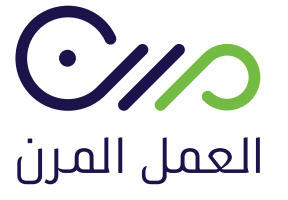

🚺 💟 🗿 mrn.sa

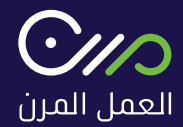

## 1. عامل مرن

يوفــر دليل استخــدام البوابة للأفراد الية التسـجيل والإلتحــاق ببوابــة العمـل المـرن وهــي كالتـالي :

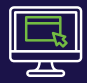

التسـجيل فـي البوابة العمل المرن

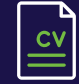

بناء السـيرة الذاتية وارفاقها

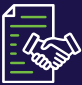

الاطلاع على العقود الموثقة للعمل المرن

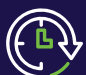

الاطلاع على ساعات العمل المرنه

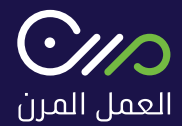

# 2. رابط المنصة

#### على رابــط المنصــة( //mrn.sa ) أو البحــث عن منصــة العمل المــرن عبر محــرك البحـث واختيــار الرابـط ادنــاه :

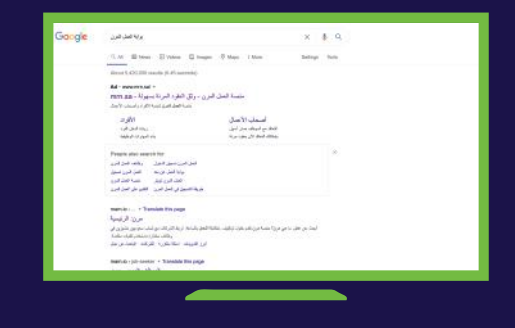

#### يظهــر بالصفحة أدناه الصفحــة الرئيسـية لبوابة العمل المــرن

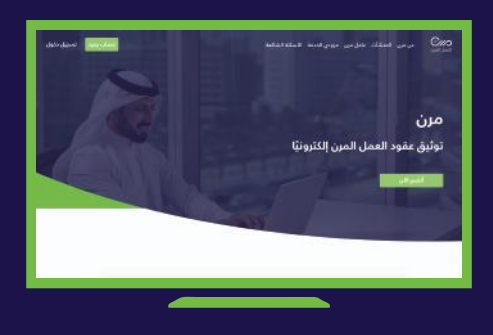

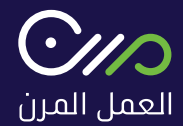

# 3. إنشاء حساب

قم باخـتـيـار حـسـاب جديد لإنشـاء حسـاب فـي بوابة العمل المرن أعلــى الصـفحـة

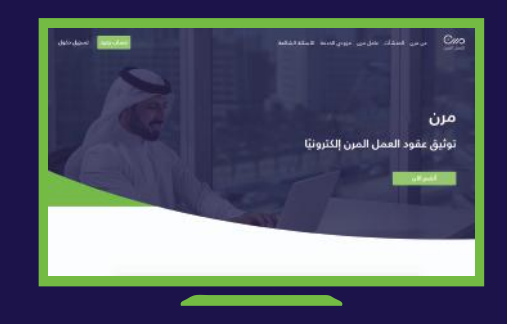

التسجيل برقم الهويـــة وتاريــخ الميلاد الهجري

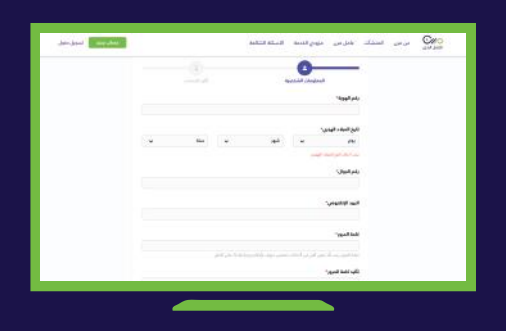

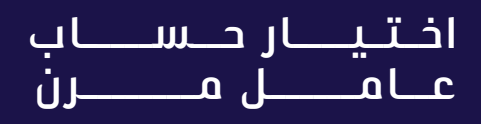

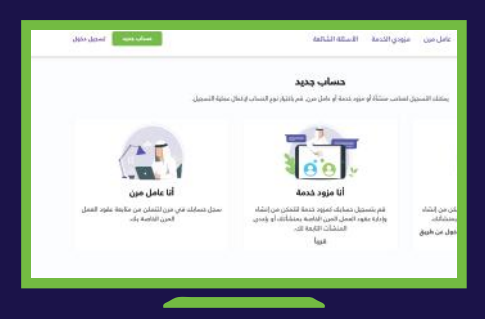

يـتـم ادخـــال رمــــز التحقــق المرسل على رقم الجوال لإتمــــام عملـيـــة التـسـجيـل

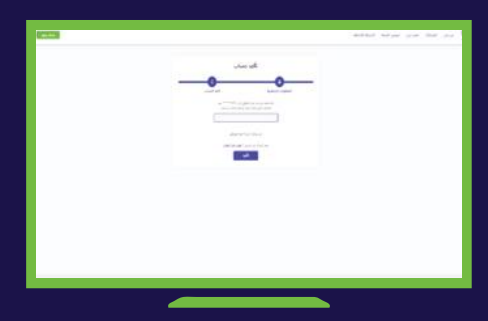

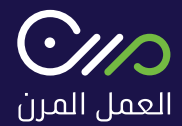

# 4. تسجيل الدخول

لتسجيــل الدخول يتـم اختيــار تسجيـل دخـول فـي أعلــى الصفـحـــة

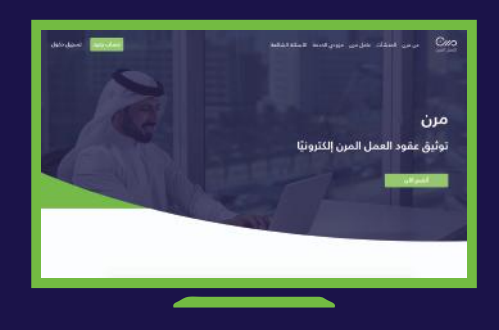

ســيظهر نموذج التسجيل ويتطلب التسجيــل برقم الهويــة وكلمـة المــرور

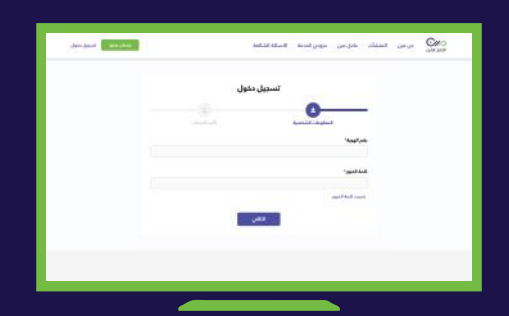

تظـهــر تسـجـيــل الدخـول التالية ويتم اختيـار حساب عـامل مــرن

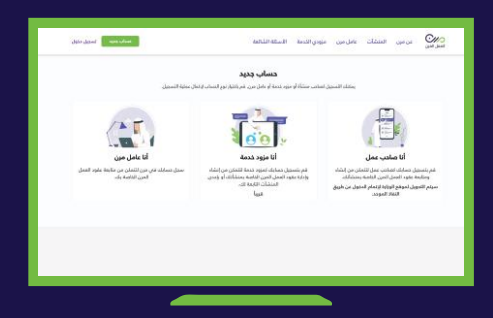

بعـد إنشـاء حســاب يتــم ارسال رمز تحقق إلـى رقـــم الـجـــوال المسـجــل لإتـمـــام عمليــة تسجـيـــل

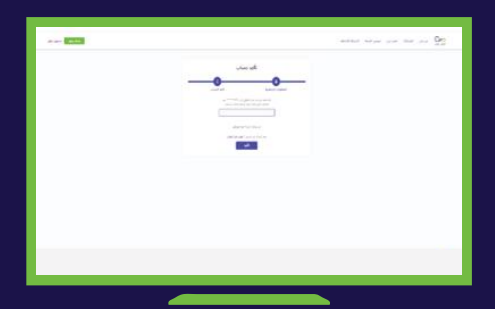

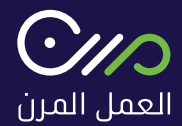

### 5. الملف الشخصي يمكنك تعديل بيانات الملف الشخصي عن طريق

"الملـف الشخصي" في أعلـى يسـار الصفحـة

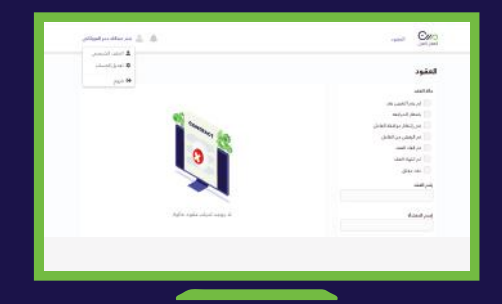

النـقــر عـلــى "تـعـديـل" الموجودة بيسـار الصفحة

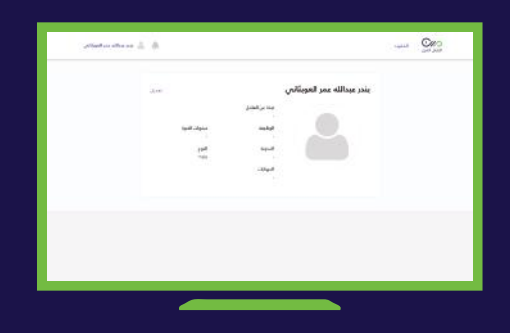

يتــم تعبئــة البيـانـات كاملــة ثــم النقـر علـى حفــظ التعـديــلات

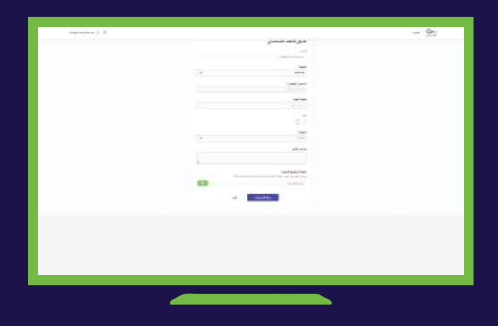

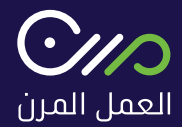

### 6. قبول / رفـض العقد المرسـل من المنشأة

الضغـــط علـى رقــم العقـــد لعــــرضــه

| 1.22                                                                                                    |               |                                              |            |            |            |
|----------------------------------------------------------------------------------------------------|---------------|----------------------------------------------|------------|------------|------------|
|                                                                                                    |               |                                              |            |            |            |
|                                                                                                    | A Contraction | · · · · · · · · · · · · · · · · · · ·        |            |            |            |
| 10 and 10.0                                                                                                    | -             | darden de                                    | 1007.001   | and the    |            |
| and the second second s | 17881         | hard short they must be based by             | 202101     | 2000       |            |
|                                                                                                    | 110100        |                                              |            |            |            |
| 100.00                                                                                                    | 100100        | and planting an algebraic state and planting | 100.000    |            |            |
| (inter-                                                                                                    | Inches in     | and share when we are the                    | 494.000    | contraint. |            |
|                                                                                                    | WEIGH.        | and share the state has been                 | 20200      | 100.016    |            |
|                                                                                                    | Income.       | and a start street in the local starts.      | 100.001    | -          |            |
| 1000                                                                                                    | 104210        | haid shift the shifts have been              | 201910     |            | and which  |
|                                                                                                    | Timmer        | and part the state of the second state       | -          |            |            |
|                                                                                                    | -             | mail and the definition                      | 200.0010   |            | and which  |
| and they                                                                                                    | interes.      | with the other states                        | -          | one is in  |            |
| 1                                                                                                    | -             | and shall be a state to be being             | 20.41      | -          |            |
|                                                                                                    | INC.          | and the second second second second          | and so as  |            | -set large |
| 8 MANN                                                                                                    | and the       | and the second second should be set          | 100.010    | -          | and and a  |
|                                                                                                    | -             | and an an an an an an an and                 | and all in |            |            |
| 100 mm                                                                                                    |               |                                              |            |            |            |

قـبــول / رفـض العقـد

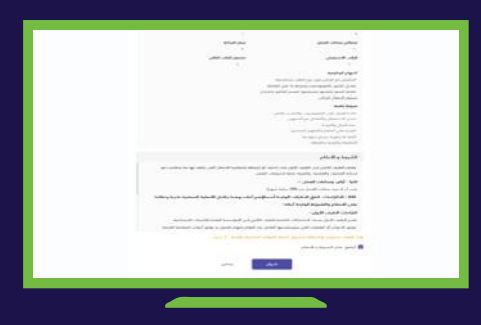

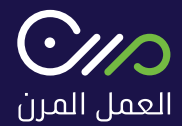

#### 7. عرض سير رواتب أسبوعية للعاميل المرن

بالإمكــان الاطـلاع عـلى الراتـــب الأسـبــوعـــي بالضغــط على تحميــل

| 644 | 1.644.4 | 10000                        | 10.00    | -       | president. | -200 |
|-----|---------|------------------------------|----------|---------|------------|------|
|     | +       |                              | 2420108  | 2021145 | 14.89      |      |
|     | AT PART | and as the second particular | -        | -       |            |      |
| 1.1 | accord. |                              | sector . | 2081428 | 14,00      |      |
|     | -       |                              | -        | 10014-6 | 10,00      |      |
| -20 | 16.011  |                              | -        | 201110  | 10.00      |      |
|     |         |                              |          |         |            |      |
|     |         |                              |          |         |            |      |
|     |         |                              |          |         |            |      |
|     |         |                              |          |         |            |      |

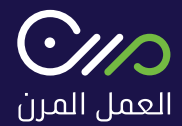

#### 8. عرض ساعات العمل التراكمية مع المنشآت المتعاقد معما العامل

| MARE     Mare     Note:     Note:     N                                                                                                    | منشات |           |                                                                                                    |        |          |
|----------------------------------------------------------------------------------------------------|-------|-----------|----------------------------------------------------------------------------------------------------|--------|----------|
|                                                                                                    |       |           | 10.0.0                                                                                                    | and in | - States |
| Intel®                                                                                                    |       |           | and the sharehold of the local district of the local district of the local district of the local district of the local distribution of the local distribution of the local dis |        |          |
| Marking Angel Angel                                                                                                    |       |           | with the same states by                                                                                                    |        | м.       |
| B Constrained and second and second          |       | تصر النان | conflicte films                                                                                                    |        |          |
| Image: Second Second                         |       |           | and one of facel total barry per-                                                                                                    |        |          |
| verification and the galaxy of 1 (1)<br>optics and the definition of 1 (1)<br>optics and the definition of 1 (1)<br>optics and the definition (1)<br>representation of the definition (1)<br>(1)<br>(1)<br>(1)<br>(1)<br>(1)<br>(1)<br>(1)                                                                                                    |       |           | and the second second second second                                                                                                    |        |          |
| A standard and a standard and and a standard and a standard and a standard and a standard and a standard and a standard and a standard and a standard and and and a st      |       |           | مرحا محيد بالمحاد بالماليني فجره                                                                                                    |        | pe.      |
| A contract database based on a contract of the second second seco |       |           | the definition of the second second sec                                                                                                    |        | 11       |
| a i interference interference                                                                                                    |       |           | and as least cately have a                                                                                                    |        | 14       |
|                                                                                                    |       |           | and the part of the part of th |        |          |
|                                                                                                    |       |           |                                                                                                    |        |          |
|                                                                                                    |       |           |                                                                                                    |        |          |
|                                                                                                    |       |           |                                                                                                    |        |          |
|                                                                                                    |       |           |                                                                                                    |        |          |
|                                                                                                    |       |           |                                                                                                    |        |          |
|                                                                                                    |       |           |                                                                                                    |        |          |
|                                                                                                    |       |           |                                                                                                    |        |          |
|                                                                                                    |       |           |                                                                                                    |        |          |

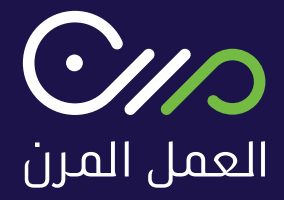

اتصل بنا : 92000265

support@mrn.sa

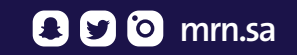